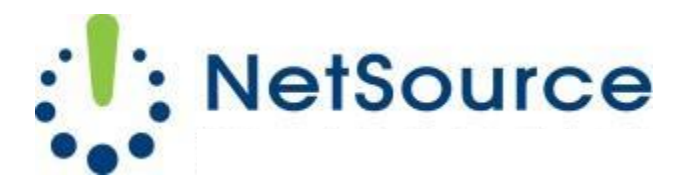

3700 South Pine Avenue Ocala, FL 34471 Local (352) 732-7700 Toll Free (800) 709-3240 support@netsourcemedia.com www.netsourcemedia.com

## **RVUSA E-mail Setup – Apple iPhone and iPad**

Go to Settings on your IPhone Select Mail Select Accounts Select Add Account Select Other Select Add Mail Account Enter Your Name: (your full name) Address: (your email address) Password: (your email password) Description: (enter your email address) Click Next Choose **POP** Under the Incoming Mail Server Host Name: pop.rvusa.com User Name: (your email address) Password: (your email password) Under Outgoing Mail Server Host Name: smtp.rvusa.com User Name: (your email address) Password: (your password) Click Save

*After you click on Save it will verify and will bring you back to the Mail screen.* Press your iPhone's **home button** 

Click on your Mail icon

You should start receiving email.